### คู่มือการใช้งาน

### ระบบการจองเครื่องมือวิจัย มหาวิทยาลัยขอนแก่น

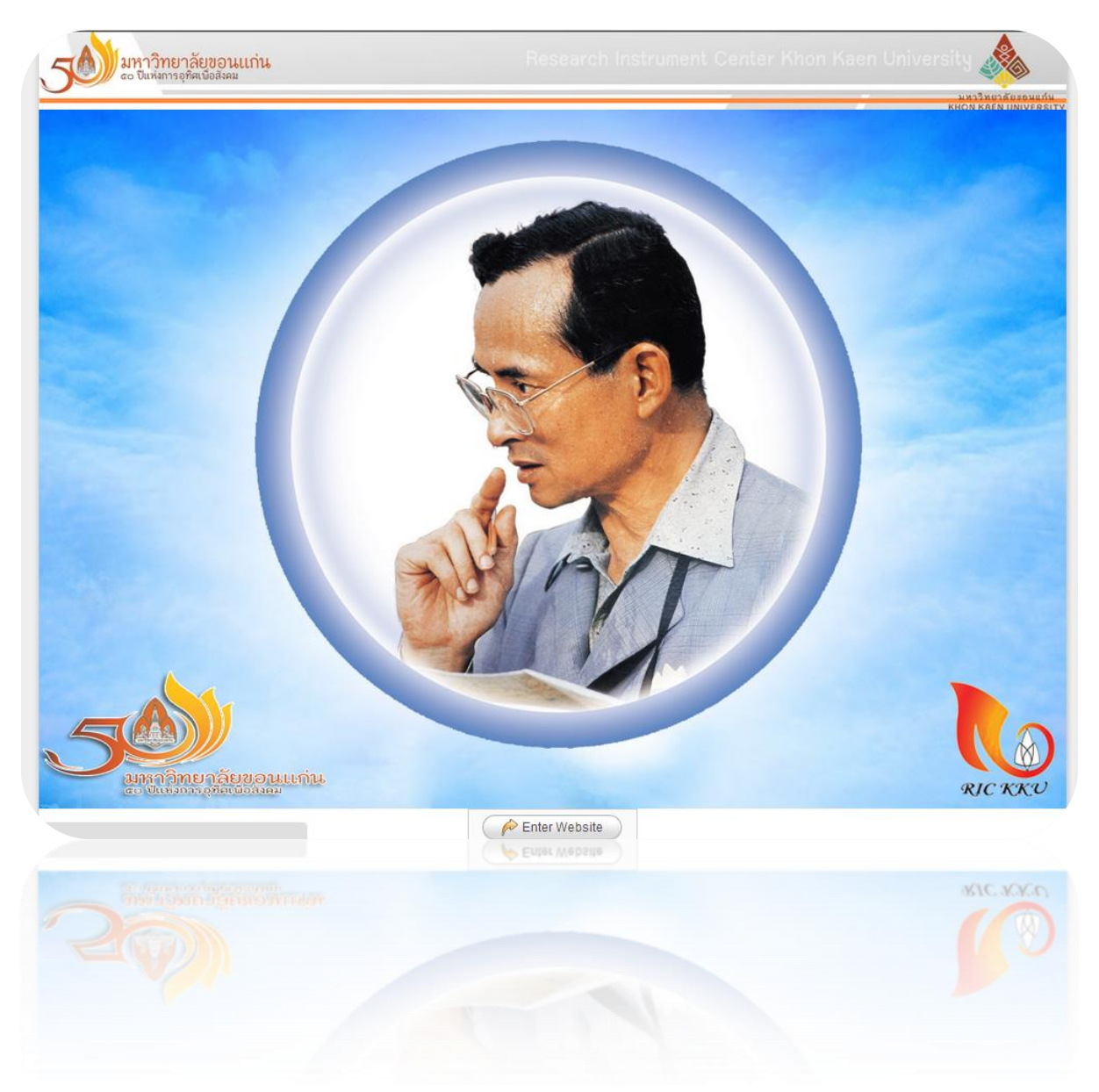

http://ric.kku.ac.th

#### ศูนย์เครื่องมือวิจัย มหาวิทยาลัยขอนแก่น

นางสาวสุภลักษณ์ ประสาน ผู้ประสานงานศูนย์เครื่องมือวิจัย มข. ฝ่ายวิจัยและถ่ายทอดเทคโนโลยี มหาวิทยาลัยขอนแก่น 4002

โทร.090-861-1044 email : <u>supapas@kku.ac.th</u>

### 1.การเข้าใช้งานเว็บไซต์

การเข้าใช้งานเว็บไซต์ ให้เปิดด้วย Internet Explorer เวอร์ชั่น 8 ขึ้นไป หรือใช้ Mozilla Firefox หรือ Google Chrome แนะนำให้อัฟเดตหรือติดตั้งเวอร์ชั่นล่าสุด เพื่อการแสดงผลที่ดี และถูกต้อง

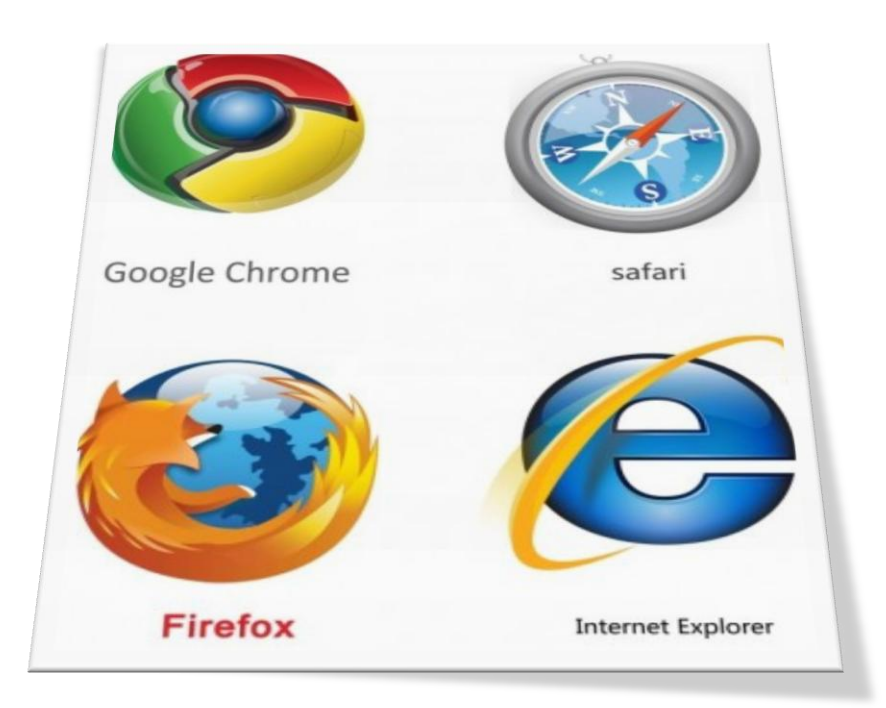

พิมพ์ที่อยู่เว็บไซต์ URL ดังนี้ <u>http://ric.kku.ac.th</u>

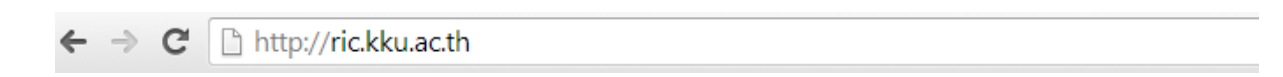

จะเห็นหน้าเว็บไซต์ของศูนย์เครื่องมือวิจัย มหาวิทยาลัยขอนแก่น ให้คลิก Enter Website

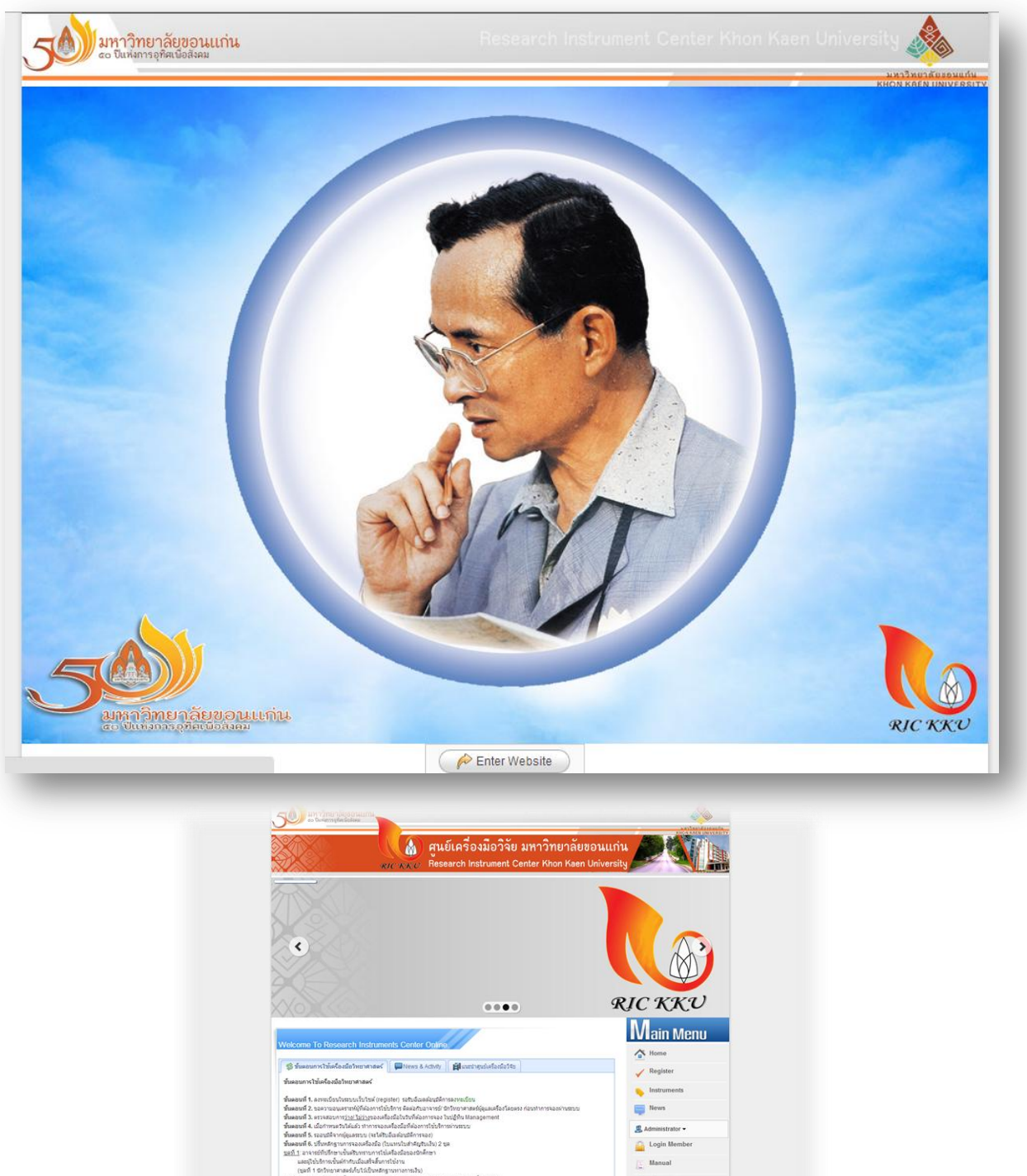

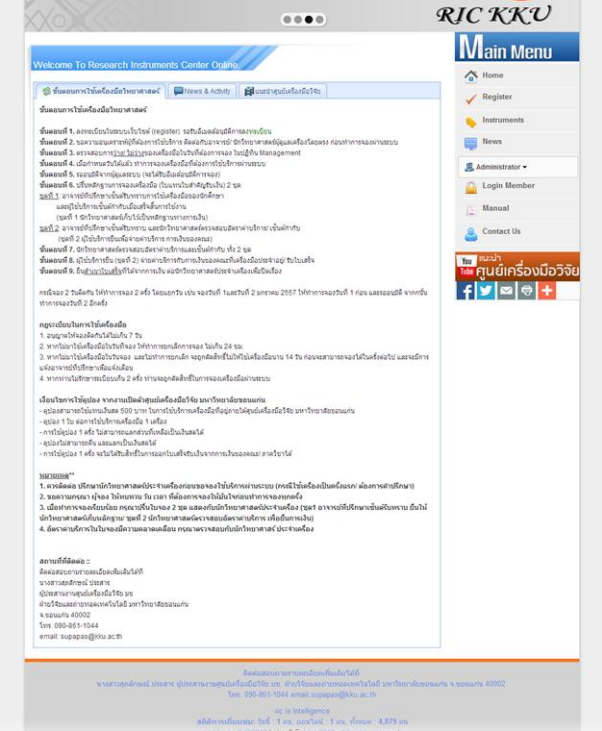

### 2.การลงทะเบียน Register

**การทำรายการจอง**แต่ละครั้งจำเป็นมากที่ผู้จองจะต้องทำการ**ลงทะเบียน**แสดงสิทธิกับเว็บไซต์ ก่อน จึงจะสามารถมีสิทธิจองเครื่องมือวิจัยได้ วิธีการลงทะเบียน ทำได้ดังนี้

ให้คลิกที่เมนู Register ด้านขวามือ ดังภาพ

| tegistration Systems.                             |                                                                  |
|---------------------------------------------------|------------------------------------------------------------------|
| เมื่อลงหะเบียนแล้วด้องรอให้เจ้าหน้าที่ตรวจสอบก่อน | เ ท่านจึงจะเข้าใช้งานระบบได้ กรุณากรอกข้อมูลตามความเป็นจริง      |
| เลือกประเภทผู้ลงทะเบียน:*                         | อาจารย์ 🔹                                                        |
| Guest type :*                                     | ี่บุคลากรภายนอกมหาวิทยาลัยขอนแก่น ▼                              |
| ดำนำหน้า:                                         |                                                                  |
| ชื่อ-นามสกุล:*                                    |                                                                  |
| Email :*                                          |                                                                  |
| เบอร์โทรศัพท์ :                                   |                                                                  |
| หน่วยงานที่สังกัด :                               |                                                                  |
| ਸੈਂਬਰੁੱ :                                         |                                                                  |
| ที่ปรึกษา :*                                      |                                                                  |
| *                                                 | สำหรับอาจารย์ ให้ลงชื่ออาจารย์ที่ปรึกษาและอีเมล์เป็นชื่อของอาจาร |
| อีเมล์ที่ปรึกษา:*                                 |                                                                  |
| Username(ชื่อสำหรับเข้าใช้ระบบ) : *               |                                                                  |
| Password(รหัสผ่านสำหรับเข้าใช้ระบบ) :*            |                                                                  |
|                                                   | ➢ OK                                                             |

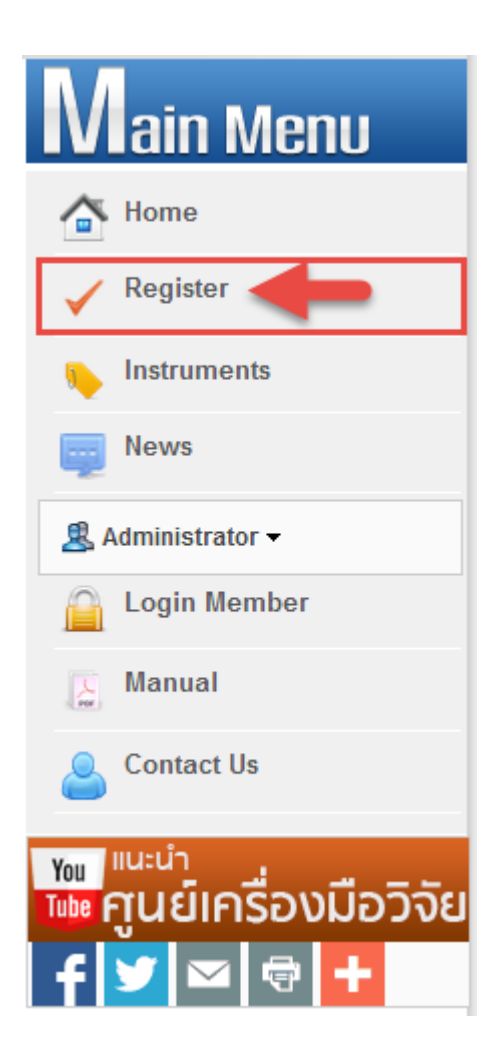

จะปรากฏฟอร์มสำหรับการลงทะเบียนให้ผู้ลงทะเบียนใหม่ระบุชื่อและรายเอียดต่างๆให้ครบทุก ช่อง เมื่อกรอกรายละเอียดเสร็จแล้ว ให้กดปุ่ม OK เพื่อลงทะเบียน คำขอลงทะเบียนจะถูกจัดส่งให้กับ ผู้ดูแลระบบทันที <mark>รอให้ผู้ดูแลระบบตรวจสอบและอนุมัติการลงทะเบียน</mark> เมื่อผู้ดูแลอนุมัติการลงทะเบียน แล้ว ท่านจะสามารถเข้าระบบเพื่อทำรายการจองได้ทันที

### 3.การเข้าสู่ระบบ

เมื่อลงทะเบียนเรียบร้อยแล้ว ต้องรอให้ผู้ดูแลระบบตรวจสอบและทำการอนุมัติ รายชื่อก่อน ท่านจึงจะสามารถเข้าระบบการจองได้ การเข้าระบบให้คลิกที่เมนู Login Member ดังภาพ

|                     |                 | N           | ain Menu                                 |
|---------------------|-----------------|-------------|------------------------------------------|
|                     |                 |             | Home                                     |
|                     |                 | -           | Register                                 |
| Login Member Of Man | ager            | •           | Instruments                              |
| Username :*         |                 |             | News                                     |
| Password :*         |                 | 2           | Administrator 🗸                          |
|                     | PLog In OCancel |             | Login Member 🔶                           |
|                     |                 |             | Manual                                   |
|                     |                 | 2           | Contact Us                               |
|                     |                 | You<br>Tube | <sub>แนะนำ</sub><br>ศูนย์เครื่องมือวิจัย |
|                     |                 | f           | ¥ ≈ 🖶 +                                  |

กรอกชื่อเข้าใช้ Username และรหัสผ่าน Password ตามที่ท่านได้ลงทะเบียนไว้

## 4.การทำรายการจองเครื่องมือวิจัย

หากท่านยังไม่ได้ลงทะเบียน ท่านจะไม่สามารถทำรายการจองได้ ท่านต้องลงทะเบียนเป็น สมาชิกของเว็บก่อน การจองแต่ละครั้ง จะจองได้เพียงครั้งละ 1 รายการ 1 ใบเสร็จ ถ้ามีการจอง เข้ามาอีกระบบจะแสดงใบเสร็จและเลขลำดับการจองคนละหมายเลข การจองแต่ละครั้งท่านจะได้ ใบเสร็จครั้งละ 1 ใบ 1 รายการ ซึ่งระบบจะแยกไว้แล้ว

ให้คลิกที่เมนู instrument ระบบจะแสดงรายการเครื่องมือวิจัยต่างๆที่มีในระบบ

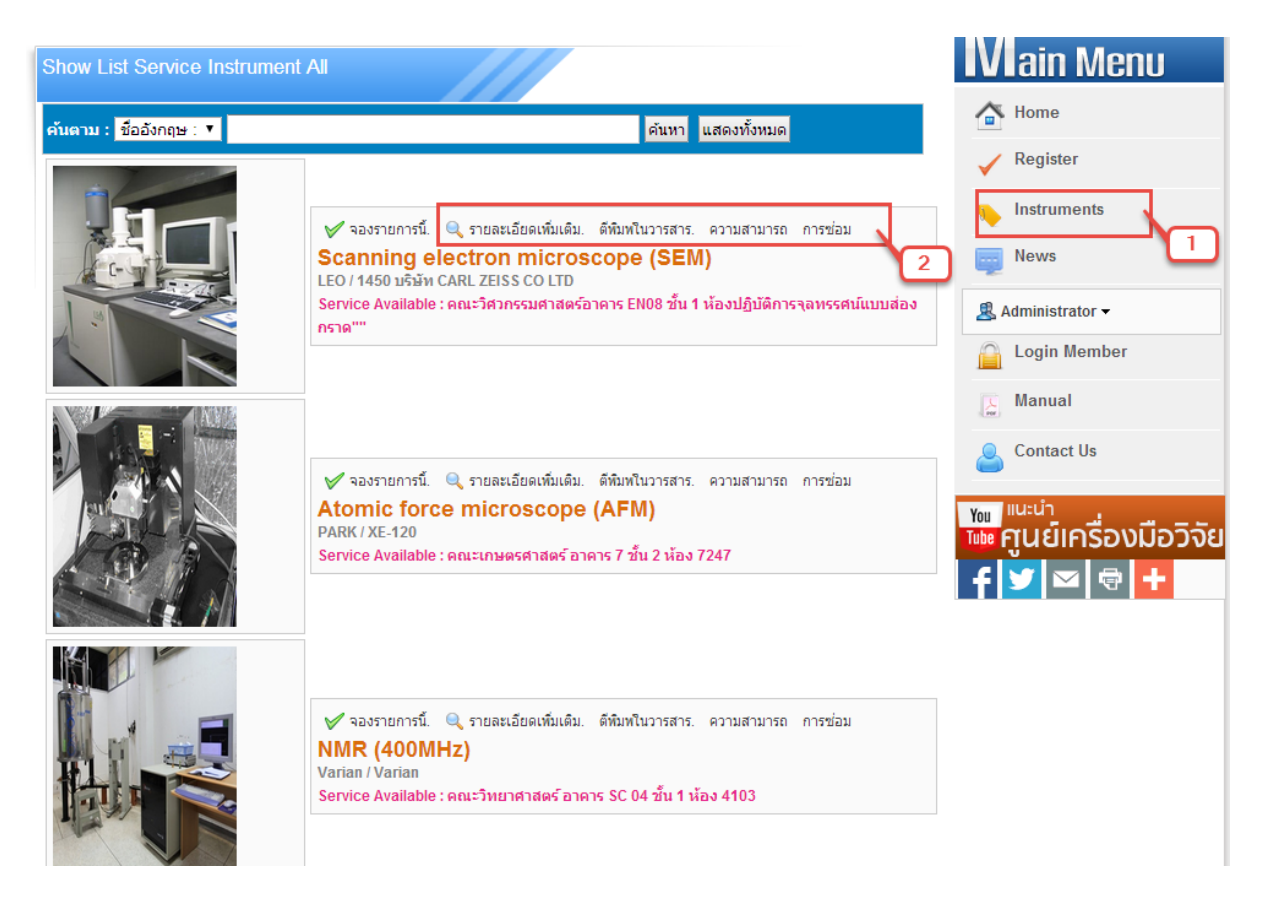

ผู้จองสามารถตรวจสอบรายละเอียดต่างๆของเครื่องมือได้ โดยการคลิกที่เมนู หมายเลข 2 เพื่อแสดงรายละเอียดเพิ่มเติมอื่นๆ คลิกที่เมนู <mark>จองรายการนี้</mark> เพื่อทำรายการจองเครื่องมือวิจัย

ระบบจะแสดงปฏิทินการจองของเครื่องมือที่ท่านเลือก ดังภาพ

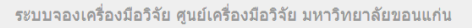

ดูรายการจองทั้งหมดที่นี่ กลับหน้าเว็บ

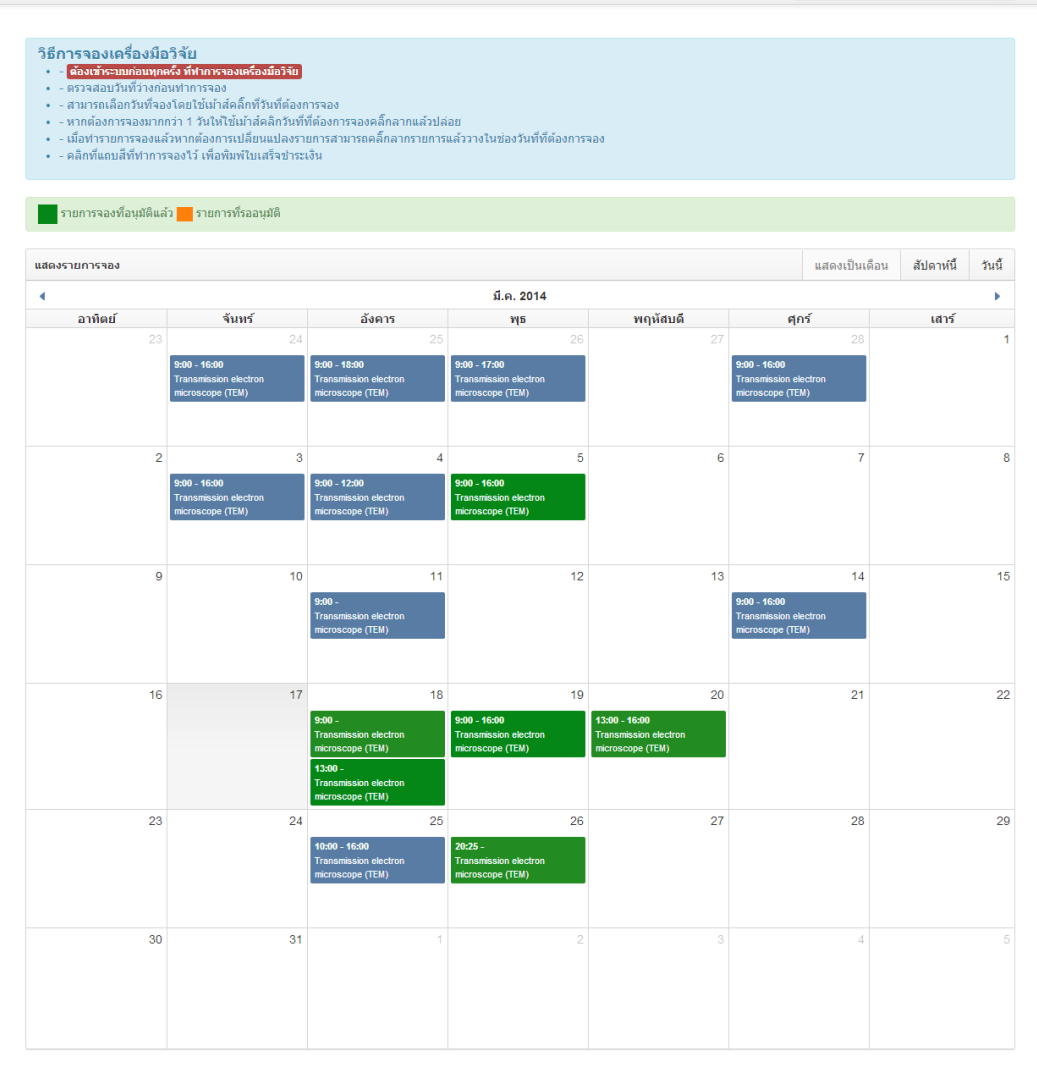

ให้ผู้ทำรายการจอง อ่านวิธีการจองเครื่องมือวิจัย ก่อนทำรายการจอง และตรวจสอบวัน ว่างของเครื่องมือ รายการจองที่มีแถบสีขึ้นแสดงถึงมีการทำรายการจองอยู่ แถบสีจะมี 2 สถานะ คือ สีเขียว แสดงถึงรายการจองที่ได้อนุมัติแล้ว กับ สีส้ม แสดงถึงรายการจองที่รออนุมัติ

เมื่อต้องการจองให้คลิกที่ช่องวันที่ของปฏิทิน จะมี POPUP แสดงขึ้นมาให้กรอก รายละเอียด เวลาจอง ดังภาพ

ให้กรอกรายละเอียดให้ครบถ้วน แล้วกดปุ่ม เพิ่มรายการจอง

|    | A<br>[ | Atomic force micros                                                                                                    | scope (AFM)<br>ใช้งาน<br>HH:MM                                                                  | م                                                                                           | + 48:00                       | ×   | 7  |  |
|----|--------|----------------------------------------------------------------------------------------------------|-------------------------------------------------------------------------------------------------|---------------------------------------------------------------------------------------------|-------------------------------|-----|----|--|
|    |        | หมายเหตุ/อื่นๆ<br>• รายการจองจะไม่แสดงในป<br>• เมื่อบันทึกการจองแล้ว ท่าเ                                                                  | ญิทิน หากท่านระบุรูปแ<br>เจะไม่สามารถแก้ไขข้อ                                                   | สมัย พ. 08.30 เค<br>บบเวลาผิด<br>มลการจองได้ หากดั                                          | องการแก้ไข ให้ติดต่อผู้       | 2   | 14 |  |
|    |        | ดูแลระบบหรือ contact us<br>• หากพบว่าเวลาการจองของ<br>• เมื่อทำรายการจองเสร็จแล้<br>หรือกดที่รายการเพื่อแสดงร<br>• สถานะการจองจะขึ้นแถบส์เ | ท่านไม่ตรงให้ติดต่อผู้ดู<br>วจะมีแถบสีส้มแสดงถึง<br>ายละเอียดการจองและ<br>ขียว เมื่อการจองของท่ | ้<br>เนลระบบหรือ contax<br>วันที่ท่านได้จองในป;<br>พิมพใบแจ้งช่าระเงิน<br>เานถูกอนุมัติแล้ว | ct us<br>ฏิทิน ท่านสามารถคลิก |     | 21 |  |
|    |        |                                                                                                    |                                                                                                 |                                                                                             | เพิ่มรายการจอง                | ปิด |    |  |
| 30 |        |                                                                                                    |                                                                                                 | 2                                                                                           |                               | 3   | 4  |  |

เมื่อกดปุ่มเพิ่มรายการจองแล้ว รายการที่ท่านจองก็จะปรากฏอยู่ในปฏิทินทันที

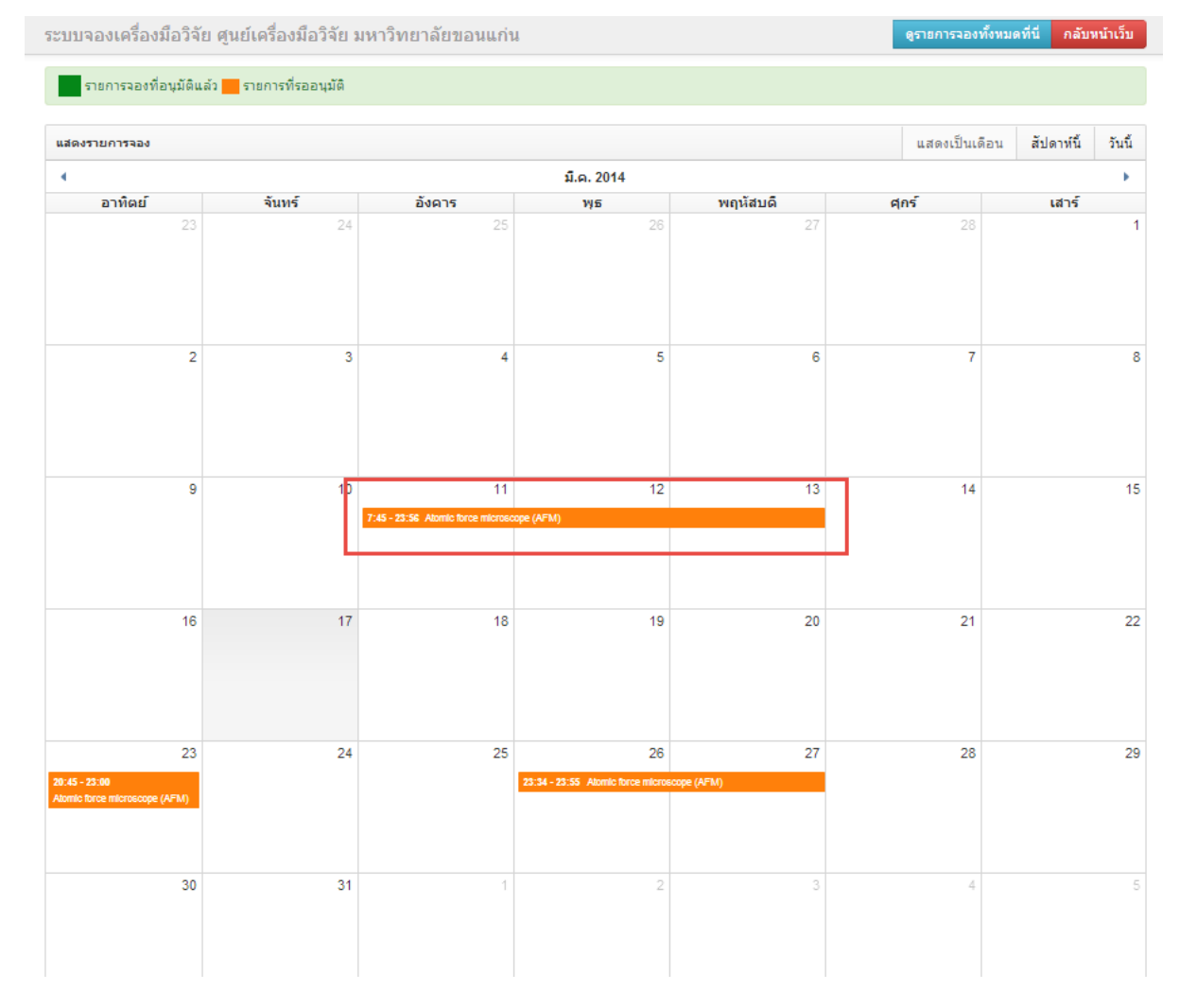

ให้คลิกที่แถบสีที่ทำการจองเสร็จแล้ว จะปรากฏ POPUP ขึ้นมา แสดงรายละเอียดการ จอง กดปุ่ม พิมพ์ใบเสร็จชำระเงิน เพื่อพิมพ์ใบเสร็จการจองของท่าน

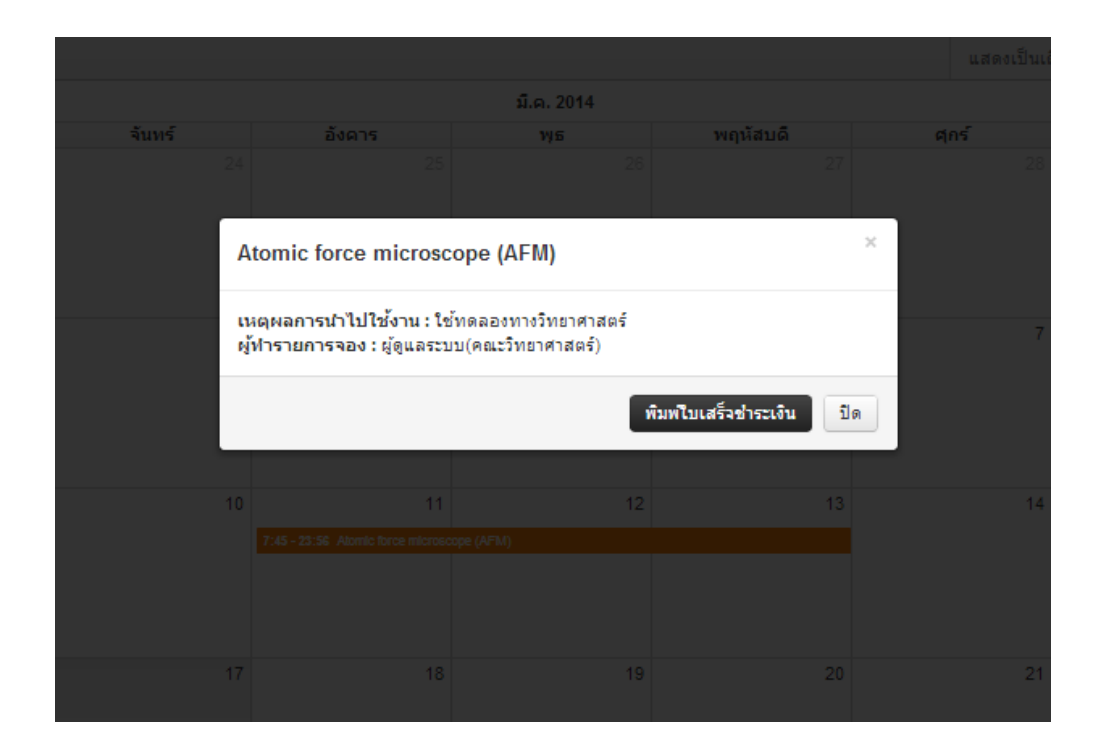

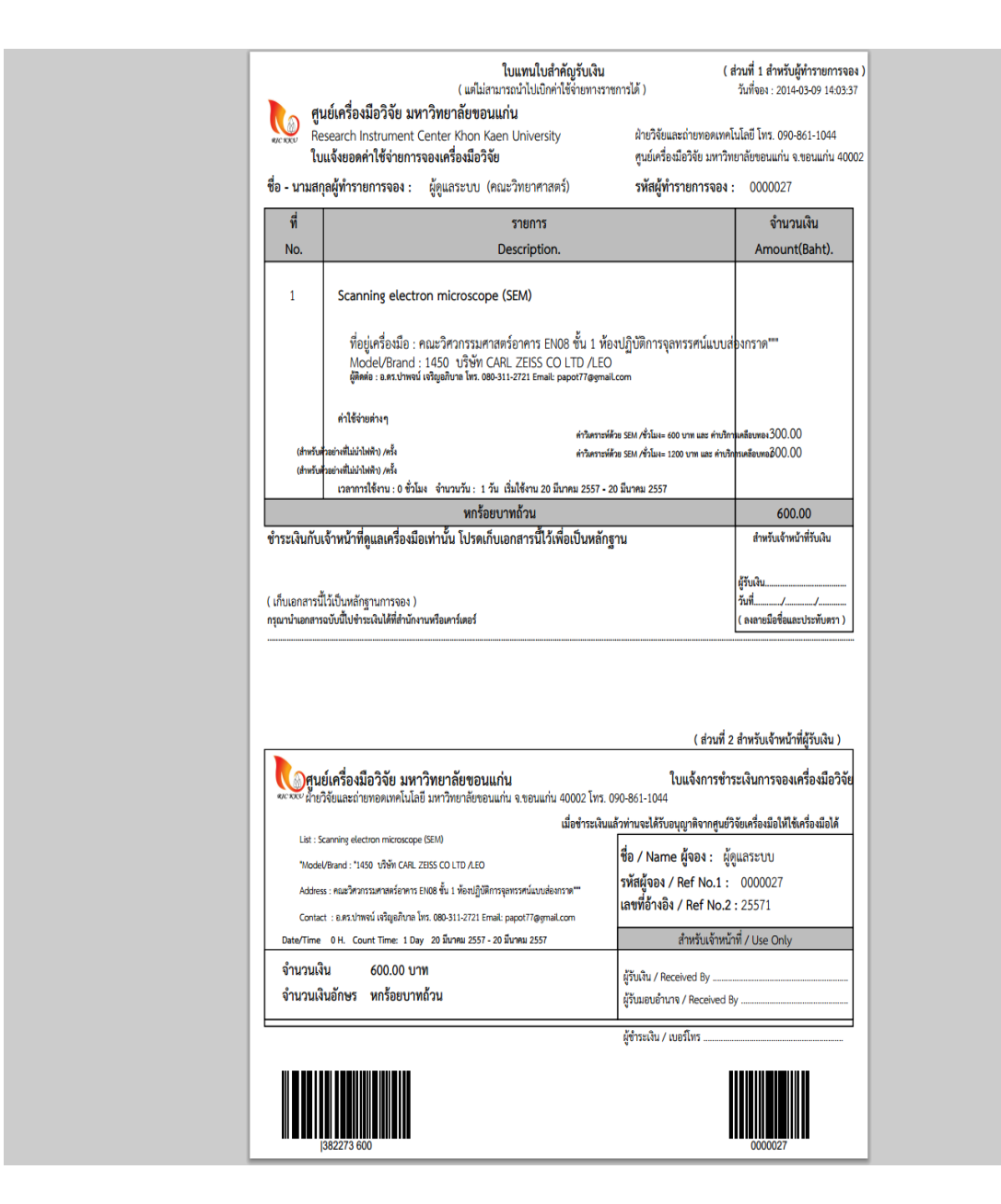

แนะนำให้ใช้ Chrome ในการแสดงผล

# 5.การดูรายการจองทั้งหมด

ให้กดที่ปุ่ม ดูรายการจองทั้งหมด ที่ขวาบนหน้าจอ จะปรากฏหน้าจอปฏิทินการจอง ทั้งหมดขึ้นมา ดังภาพ

| <ul> <li>วิธีการจองเครื่องมี</li> <li>- (อ้องเว้าเรายนก่อนทุ</li> <li>- ดรวจสอบวันที่ที่ว่าง</li> <li>- สามารถเลือกวันที่จ</li> <li>- สามารถเลือกวันที่จ</li> <li>- หากต้องการจองเง</li> <li>- เมื่อทำรายการจองเ</li> <li>- คลิกที่แถบสีที่ทำก</li> </ul> | ใอวิจัย<br>กลรังที่สาหารจองเครื่องมือรัชป<br>โอนทาการจอง<br>เองโดยไข้น่าเสิดลึกที่วันที่ต้อง<br>กกว่า 1 วันให้ไข้น่าเสิดลึกวันที่<br>เล่วหากต่องการเปลี่ยนแปลงรา<br>รรจองไว้ เพื่อพิมพ์ใบเสร็จข่างะ | าารจอง<br>ที่ต้องการจองคลิ๊กลากแล้วปล่<br>ยการสามารถคลิ๊กลากรายการเ<br>เงิ้น                                                                                                  | iอย<br>แล้ววางในข่องวันที่ที่ต้องการ:                                                                                           | จอง                                                                                                    |                                                                                                    |                                  |           |
|----------------------------------------------------------------------------------------------------|----------------------------------------------------------------------------------------------------|----------------------------------------------------------------------------------------------------|----------------------------------------------------------------------------------------------------|----------------------------------------------------------------------------------------------------|----------------------------------------------------------------------------------------------------|----------------------------------|-----------|
| รายการจองทอนุมตเ                                                                                                    | เลว <mark></mark> รายการทรออนุมด                                                                                                    |                                                                                                    |                                                                                                    |                                                                                                    |                                                                                                    | en serest                        | ×         |
| สดงรายการจอง                                                                                                    |                                                                                                    |                                                                                                    |                                                                                                    |                                                                                                    | แสดงเบนเด                                                                                                    | ดอน สบดาหน                       | วนน       |
| • อาทิตย์                                                                                                    | จันทร์                                                                                                    | ลังคาร                                                                                                    | ม.ค. 2014<br>พธ                                                                                                    | พกหัสบดี                                                                                                    | ศกร์                                                                                                    | เสาร์                            | •         |
|                                                                                                    | 3 24<br>8:00 - 16:00 Total Organic Carth<br>9:00 - 16:00<br>Transmission electron<br>microscope (TEM)                                                                                               | 25<br>9400 - (TGC)<br>17msmission electron<br>microscope (TEM)                                                                                                    | 26<br>9:90 - 17:00<br>Transmission electron<br>microscope (TEM)<br>15:00 - 12:00 Flow cytometry<br>13:30 - 16:30 Flow cytometry | 27<br>8:30 - 16:30 Freeze dryer<br>10:00 - 16:30 Revene Engineer<br>15:00 - 15:00 N Cel Analyzer<br>14:00 - 16:00 Fow cytumetry | 28<br>ng<br>8:30 - 16:30 Freeze dryer<br>9:00 - 16:00<br>Transmission electron<br>microscope (TEM)<br>16:00 - 16:30<br>Reverse Engineering<br>13:30 - 14:30 Flow cytometry |                                  | 1         |
| :                                                                                                    | 2 3<br>8:30 - 23:30 Freeze dryer                                                                                                    | 4<br>0:00 - Freeze dryer                                                                                                    | 5<br>8:30 - Freeze dryer                                                                                                    | 6                                                                                                    | 7                                                                                                    | 8:30 -<br>Total Organic Carbon ( | 8<br>TOC) |
| 1                                                                                                    | 5 17<br>8:30-18:00 LCMS-MS                                                                                                    | 18<br>8:30 - 18:00 LCNIS-NS<br>9:00 -<br>Transmission electron<br>microscope (TEM)<br>13:300 -<br>Transmission electron<br>microscope (TEM)<br>14:300 - 16:300 Flow cytometry | 19<br>8:30 - 18:00 LCAKS-MS<br>9:00 - 16:00<br>Transmission electron<br>microscope (TEM)                                        | 20<br>13:00 - 16:00<br>Transmission electron<br>microscope (TEM)<br>20:22 - 23:20<br>Scanning electron microscope<br>(SEM)      | 21                                                                                                    |                                  | 22        |
| 2:<br>0:45 - 23:00<br>xtomic force microscope<br>AFM)                                                                                                    | 3 24                                                                                                    | 25<br>10:00 - 16:00<br>Transmission electron<br>microscope (TEM)                                                                                                    | 26<br>23:34 - 23:55 Atomic force micr<br>20:25 -<br>Transmission electron<br>microscope (TEM)                                   | 27<br>oscope (AFM)                                                                                                    | 28                                                                                                    |                                  | 29        |
| 3                                                                                                    | 0 31                                                                                                    | 1                                                                                                    | 2                                                                                                    |                                                                                                    | 4                                                                                                    |                                  |           |

#### 6.การตรวจสอบรายการจอง

#### ให้กลับไปที่หน้าเว็บ โดยคลิกปุ่ม **กลับหน้าเว็บ** แล้วคลิกที่เมนู <del>ตรวจสอบรายการจอง</del>

| Main Menu              | วจสอบการทำรายก     | ารจองเครื่องมือวิจัย               | /     |              |     |      |              |         |
|------------------------|--------------------|------------------------------------|-------|--------------|-----|------|--------------|---------|
| ##                     | # วันที่จอง        | รายการจอง                          | สถานะ | การช่าระเงิน | วัน | เวลา |              |         |
| Home 1                 | 12 มีนาคม 2557     | Particle Size Analyser             | 0     | ×            | 3   | 13   | ยกเลิกการจอง |         |
| Instruments 2          | 11 มีนาคม 2557     |                                    | ٠     | ×            | 3   | 1    | ยกเลิกการจอง |         |
| 3                      | 09 มีนาคม 2557     | Scanning electron microscope (SEM) | 0     | *            | 1   | 0    | ยกเลิกการจอง |         |
| News 4                 | 06 มีนาคม 2557     | Atomic force microscope (AFM)      | 0     | ×            | 1   | 16   | ยกเลิกแล้ว   |         |
| Administrator -        | 26 กุมภาพันธ์ 2557 | Reverse Engineering                | ٠     | ×            | 1   | 6    | ยกเลิกการจอง |         |
| 6                      | 26 กุมภาพันธ์ 2557 | IN Cell Analyzer                   | ٠     | ×            | 1   | 15   | ยกเลิกการจอง |         |
| 77                     | 25 กุมภาพันธ์ 2557 | Freeze dryer                       | ٠     | ×            | 1   | 8    | ยกเลิกการจอง |         |
| 8                      | 25 กุมภาพันธ์ 2557 | Freeze dryer                       | •     | ×            | 1   | 8    | ยกเลิกการจอง |         |
| 9                      | 25 กุมภาพันธ์ 2557 | Mini spray dryer                   | •     | ×            | 1   | 7    | ยกเลิกการจอง |         |
| สวัสดี คุณ ผู้ดูแลระบบ | 25 กุมภาพันธ์ 2557 | Mini spray dryer                   | •     | ×            | 1   | 7    | ยกเลิกการจอง |         |
| สังกัด คณะวิทยาศาสตร์  | 25 กุมภาพันธ์ 2557 | Mini spray dryer                   | •     | ×            | 1   | 7    | ยกเลิกการจอง |         |
| ตรวจสอบรายการจอง       | 25 กุมภาพันธ์ 2557 | Mini spray dryer                   | *     | ×            | 1   | 7    | ยกเลิกการจอง |         |
| Management 13          | 24 กุมภาพันธ์ 2557 | Total Organic Carbon (TOC)         | •     | ×            | 1   | 7    | ยกเลิกการจอง |         |
| ออกจากระบบ 14          | 11 กุมภาพันธ์ 2557 | LC/MS-MS                           | *     | ×            | 1   | 9    | ยกเลิกการจอง |         |
|                        | 44                 |                                    |       | ~            | 4   | 0    |              | <b></b> |